# 1. Prérequis

- Disposer d'un ordinateur équipé d'un microphone et d'une caméra (une webcam) ou disposer d'un smartphone ou d'une tablette.

- Disposer d'une connexion Internet avec un débit montant suffisant pour transférer un signal vidéo. Vous pouvez tester votre microphone et votre camera via l'application Zoom. Ajustez en particulier l'amplification de votre microphone via les paramètres du son de votre ordinateur.

Zoom est compatible avec les principaux systèmes d'exploitation (GNU/Linux, Windows<sup>®</sup>, MacOs<sup>®</sup>, iOS<sup>®</sup>, Android<sup>®</sup>).

# 2. Installation

### • Inscription au service

Vous devez tout d'abord vous inscrire sur le service Zoom. Allez sur le site web zoom.us et cliquez sur le bouton "Inscrivez-vous » <u>https://zoom.us/fr-fr/meetings.html</u>

Indiquez une adresse de courriel. Un courriel de confirmation vous est envoyé, cliquer sur le bouton ou le lien situé dans le courriel pour poursuivre l'inscription. Choisissez un nom (ou pseudo) et un mot de passe et validez.

### • Télécharger et installer Zoom

Sur le site cliquez sur "Animer une réunion" (avec la vidéo activée), vous serez invité à vous connecter puis vous serez dirigé vers la <u>page de téléchargement</u> de l'application Zoom. Choisissez la version correspondant à votre système d'exploitation. Téléchargez le fichier d'installation puis lancez l'installation en ouvrant le fichier téléchargé.

# 3. Configuration

#### Initialisation

Lors de votre première réunion lancée depuis le navigateur web vous aurez un message "Ce lien doit être ouvert avec une application", choisissez Zoom et cochez la case pour que ce choix soit mémorisé. Lors de votre première réunion vous aurez le choix entre utiliser l'audio de l'ordinateur ou passer par un appel téléphonique (service payant), choisissez l'audio de l'ordinateur et cochez la case pour que ce choix soit mémorisé.

#### **Options de configurations**

Voir la page "mise en route" de la documentation du site.

# 4. Utilisation

- Vous pouvez rejoindre une réunion en lançant l'application Zoom de votre ordinateur, ou via le site web de Zoom, ou en cliquant sur l'extension Zoom de votre navigateur web si vous l'avez installée. Vous serez alors invité à entrer vos identifiants de connexion.

- Pour chaque conférence, vous recevrez un courriel avec le lien d'accès ; 15 minutes avant la visioconférence, vous pouvez vous connecter en cliquant sur le lien (au cas où le lien ne serait pas actif, et à condition d'avoir téléchargé l'application Zoom au préalable, vous pouvez alors cliquer sur la petite icône bleue et cliquer ensuite sur « rejoindre la réunion »

- Si vous n'avez pas pu vous connecter, pour x raison, et que vous souhaitez entendre et voir la conférence en replay, à condition d'être adhérent, vous en ferez la demande sur <u>infos.udv@gmail.com</u> et nous vous enverrons alors un lien qui vous permettra de réécouter la conférence

**N.B.**: pour nos visio-conférences, avec de très nombreuses personnes, la vidéo et le son des participants seront coupés. A la fin de la conférence, vous pourrez poser vos questions en utilisant le « chat »( converser) ou Q & R.